# **Sexual Harassment Training Instructions for Coordinators**

Per Public Act 101-0221 which amended the Illinois Human Rights Act ("IHRA"), employers in Illinois are required to provide annual sexual harassment prevention training annually. For this purpose, The Diocese of Springfield in Illinois, beginning July 1, 2022, utilizes the Catholic Mutual Group (CMG) virtual platform. The following contains instructions on how to provide information to your employees, send reminds, and track your employees progress.

### Information for Employees to Complete the Training

- Employees who have already registered with CMG may go to <u>https://springfieldil.cmgconnect.org</u>, sign in, click the "Sexual Harassment Training FOR EMPLOYEES ONLY" link, and complete the required training.
- Employees who had an account under the former Virtus website should be given <u>these</u> instructions the first time they complete the training.
- Employees who HAVE NOT registered with CMG and who NEVER had an account under the former Virtus website should be given <u>these</u> instructions the first time they complete the training.

#### How to See What Employees Have Completed the Training

To create a list of employees who have completed the Sexual Harassment Training, please follow the following steps:

1. In your CMG Account, choose "Reports" then "Export Builder" from the left sidebar:

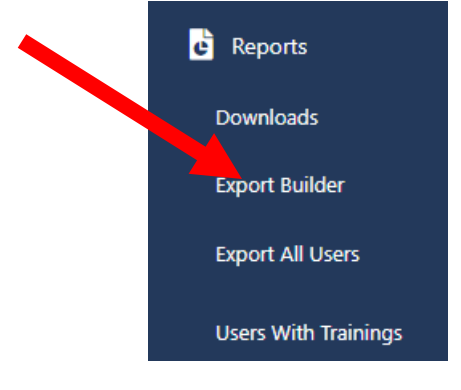

2. In "Export Builder" choose the information you want for your report. To see the basic information regarding the Sexual Harassment Training, under "Select Users Data", choose First Name and Last Name. Then, Under "Select Users Curriculums", choose A. Sexual Harassment and the Church – Diocese of Springfield in Illinois (EN)

| Stat Users Data                             |                                                 |                                            |                                     |
|---------------------------------------------|-------------------------------------------------|--------------------------------------------|-------------------------------------|
| Inclus, bived Users                         |                                                 |                                            |                                     |
|                                             |                                                 |                                            |                                     |
| 🖣 🗹 First Name                              | Middle Name                                     | Last Name                                  | Maiden/Other Name                   |
| Address 1                                   | Address 2                                       | City                                       | State                               |
| ZipCode                                     | Phone                                           | Email                                      | Username                            |
| Diocese Name                                | Site Name                                       | Last Login                                 | Site City                           |
| Categories                                  | USCCB Role                                      | Certification Status                       | Certification Date                  |
| Certification Expire                        | BG Provider                                     | BG Check type                              | BG Check Date                       |
| BG Check Expire                             | MVR Check type                                  | MVR Check Date                             | Date Of Birth                       |
| Language                                    | Department                                      | Note                                       | Live Event Training Date            |
| Live Event Name                             | Live Event Attendance                           | Live Event Training Location               | Credit Check                        |
| Professional Licensure                      |                                                 |                                            |                                     |
| A. Safe Environment Training & Background C | Check - Diocese of Springfield in Illinois (EN) | A. Sexual Harassment and the Church - Dioc | ese of Springfield in Illinois (EN) |
| Select Users Imported Training              | S                                               |                                            |                                     |
| 3. Choose "Exp                              | ort" at the bottom of the s                     | screen.                                    |                                     |
| Elon                                        | iy Misdemeanor Re                               |                                            |                                     |
|                                             | -                                               |                                            |                                     |
| N/A                                         |                                                 |                                            |                                     |
|                                             |                                                 |                                            |                                     |
|                                             |                                                 |                                            |                                     |
| Export                                      |                                                 |                                            |                                     |

4. The report will be sent to your email, or you may wait for it to be ready to download the report.

| four kepd                  | rt is Ready                  |
|----------------------------|------------------------------|
| nank you for your patience | while we compiled the result |
| Please click the link be   | ow to download the file.     |
| Downloa                    | ad Report                    |

5. The report generated is an Excel spreadsheet where you can see the person's name and date they completed the training:

| Erin Danaher | 8/12/2022 |
|--------------|-----------|
|--------------|-----------|

The report will also tell you if someone has started and what percentage they have complete:

| Erin Danaher | 0% |
|--------------|----|
|--------------|----|

If the last column is blank, they have not begun the training.

#### To Add Training for an Employee Who Already Met Training Requirements

Sometimes, an employee might have fulfilled the Sexual Harassment Training requirements through another company. Complete the following steps to add them in the CMG database:

- 1. Verify the training completed meets the Illinois State requirements.
- 2. In your CMG database, bring up the user's profile. In the User profile, select "Connect Trainings"

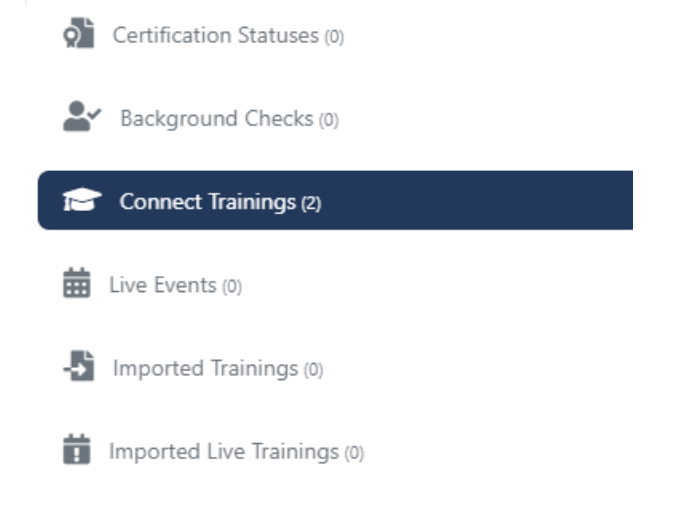

3. Click the plus sign next to CMG Connect Trainings:

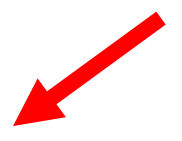

| CMG Connect Trainings                                                     |                   |                |       | $\oplus$      |         |
|---------------------------------------------------------------------------|-------------------|----------------|-------|---------------|---------|
| Curriculum<br>Name                                                        | Date<br>Completed | %<br>Completed | Print | Created<br>by | Options |
| A. Background<br>Check ONLY -<br>Diocese of<br>Springfield in<br>Illinois |                   | 0%             |       |               | Ī       |
| 1 training(s) sta                                                         | rted.             |                |       |               |         |

4. You can then choose the training and a completion date. Then click Create:

| CMG Connect Training Activity                                         | × |
|-----------------------------------------------------------------------|---|
| Completed Date                                                        |   |
| 08/17/2022                                                            |   |
| Select Curriculum                                                     |   |
| A. Sexual Harassment and the Church - Diocese of Springfield in Illin | • |
|                                                                       |   |
| Created BY                                                            |   |
| Erin Danaher                                                          |   |
|                                                                       |   |
| Close                                                                 | 2 |

5. The training will show up as

complete:

| CMG Connect Trainings                                                                   |                   |                |       | $\oplus$        |         |
|-----------------------------------------------------------------------------------------|-------------------|----------------|-------|-----------------|---------|
| Curriculum<br>Name                                                                      | Date<br>Completed | %<br>Completed | Print | Created<br>by   | Options |
| A. Sexual<br>Harassment<br>and the Church<br>- Diocese of<br>Springfield in<br>Illinois | 08/17/2022        | 100%           | ¢ E   | Erin<br>Danaher | Î       |
| A. Background<br>Check ONLY -<br>Diocese of<br>Springfield in<br>Illinois               |                   | 0%             |       |                 | Î       |
| 2 training(s) star                                                                      | ted.              |                |       |                 |         |

## How to Send Reminders to Employees to Complete the Training

Unfortunately, the new CMG platform does not have the capability to send automatic email reminders when a person's Sexual Harassment training expires. This is due to the platform being within one database with the Safe Environment training.

All users with the Category of "Catholic School Employee", "Diocesan Employee", "Parish Employee", "Priest" or "Seminarian" will receive an email twice a year (Once in January, and once in July) with a reminder to complete the training and instructions with how to do so.